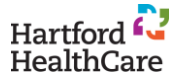

## **HR Express: The Basics**

**HR Express** is an employee and manager self-service tool for updating and viewing employee employment and personal information.

## Logging In

- 1. Go to HHC Connect.
- 2. Click the **HR Express** button.

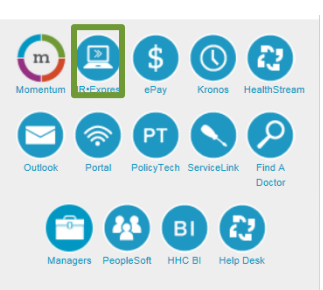

3. Click the **Log in to HR Express** button.

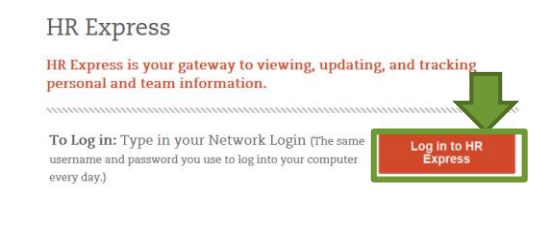

4. Type in your **Network Login** (which is the same username and password used to log in to your computer every day).

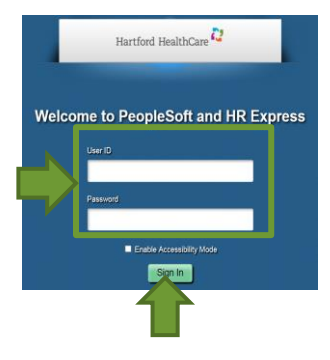

5. Click the Sign In button.

Employee View

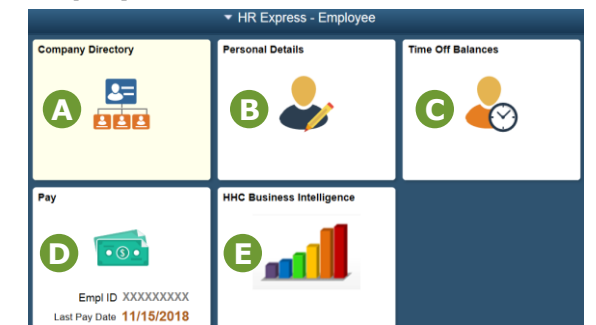

\*Your view may be different than what is shown above. This is dependent upon your specific access permissions.

**Company Directory:** View **Organizational Charts** that include reporting relationships and employee contact information.

## B Personal Details:

- <u>View</u> personal information, such as, but not limited to: address, phone numbers, date of birth, emergency contact information, and marital status.
- Update your address, personal phone numbers, personal email address, and emergency contact information if information has changed.
- **Time Off Balances:** View your time off balances with <u>one quick click</u> of a button.

**Pay:** View your paycheck, update/enroll in Direct Deposit, access/update tax information.

**HHC Business Intelligence:** view organization dashboards (visible only to those with access to this application).

For more detail on these features, be sure to check out the tutorials in the <u>HR Express</u> <u>Learning Center</u> on HHC Connect.

Navigation Bar: The 2 most important features of the Navigation Bar are Home and Menu.

HOME will bring you back to the Home page.

**MENU** will give you options to choose from, such as **Sign Out**. The options will change depending upon which page is being viewed.

**Customized navigation bar** 

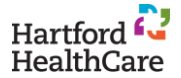

## **HR Express: Payroll Tile**

**HR Express** is an employee and manager self-service tool for updating and viewing employee employment and personal information.

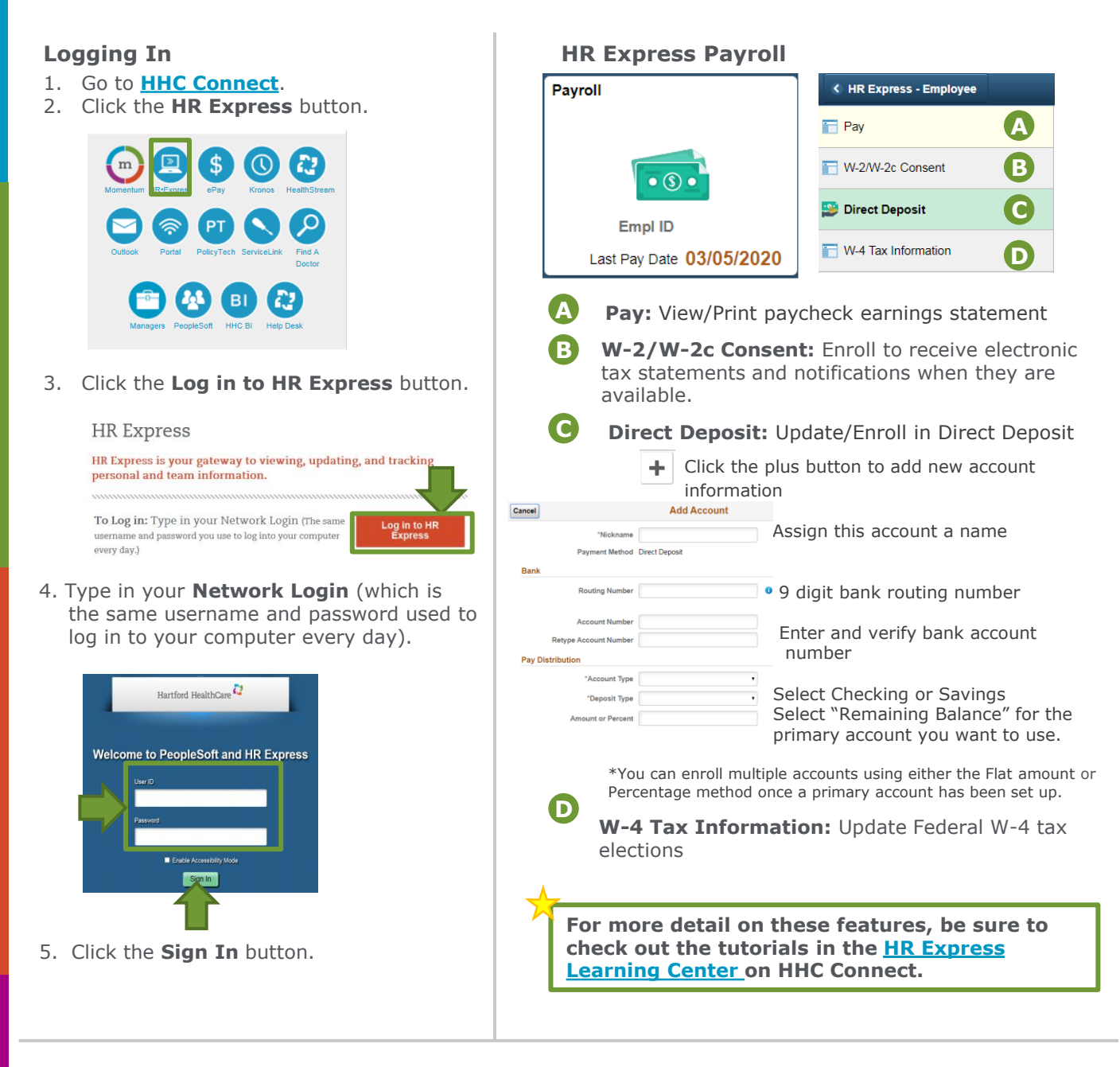

Navigation Bar: The 2 most important features of the Navigation Bar are Home and Menu.

HOME will bring you back to the Home page. P

**MENU** will give you options to choose from, such as **Sign Out**. The options will change

**Customized navigation bar** 

o depending upon which page is being viewed.